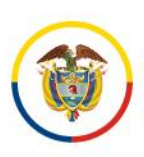

Rama Judicial Consejo Superior de la Judicatura República de Colombia

# GUÍA RESTABLECIMIENTO DE CONTRASEÑA PORTAL PUBLICACIONES PROCESALES

PORTAL WEB DE LA RAMA JUDICIAL

Consejo Superior de la Judicatura

Julio 2024

Versión 1.2

♥ @JudicaturaCSJ

- Consejo Superior de la Judicatura
- Consejosuperiorjudicatura
- 🖩 Rama Judicial Consejo Superior de la Judicatura
- Administrando Justicia Podcast
- Consejo Superior de la Judicatura

www.ramajudicial.gov.co
 Calle 12 No. 7 - 65

(3) Conmutador - 5658500

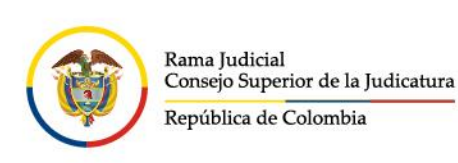

### Contenido

| OBJETIVO DEL DOCUMENTO                                      | . 2 |
|-------------------------------------------------------------|-----|
| RESTABLECIMIENTO CONTRASEÑA PORTAL PUBLICACIONES PROCESALES | . 2 |

## **OBJETIVO DEL DOCUMENTO**

El presente Manual tiene como objetivo guiar al usuario administrador de contenidos para el restablecimiento de contraseña en el portal de publicaciones procesal.

En caso de existir alguna dificultad, comuníquese con el área de soporte del portal de la sede electrónica a la cuenta de correo soportepaginaweb@cendoj.ramajudicial.gov.co o la línea telefónica (601) 5658500, extensiones 7566-7568.

### RESTABLECIMIENTO CONTRASEÑA PORTAL PUBLICACIONES PROCESALES

Para acceder al portal de publicaciones procesales ingrese a través del siguiente enlace:

#### https://publicacionesprocesales.ramajudicial.gov.co/

| - publicacionesp | procesales.ramajudicial.gov.co                                            |                                                                       |                                                                                                    |                                                                                                    | & # (f                                   |
|------------------|---------------------------------------------------------------------------|-----------------------------------------------------------------------|----------------------------------------------------------------------------------------------------|----------------------------------------------------------------------------------------------------|------------------------------------------|
|                  | RAMA ALIDICIAL<br>REPUBLICA DE COLOMBIA                                   |                                                                       |                                                                                                    |                                                                                                    | <b>5</b>                                 |
|                  | Rena Judoni<br>Canago Superior de la Judicanas<br>República de Celetritas |                                                                       | Disciplina<br>Judicial                                                                                                    | Q Buscar                                                                                                    | Acceder                                  |
|                  | Inicio                                                                    | Otras consultas                                                       | Consulta histórica                                                                                                    | Novedades                                                                                                    | Consulta de procesos                     |
|                  |                                                                           |                                                                       |                                                                                                    |                                                                                                    |                                          |
|                  |                                                                           |                                                                       | Publicaciones procesales                                                                                                    |                                                                                                    |                                          |
|                  | Despacho                                                                  |                                                                       | Publicaciones procesales                                                                                                    |                                                                                                    | BUSCAR                                   |
|                  | Despacho<br>Todos *                                                       |                                                                       | Publicaciones procesales                                                                                                    |                                                                                                    | BUSCAR                                   |
|                  | Despacho<br>Todos •<br>Entidad                                            | Acciones de Tutela                                                    | Publicaciones procesales           Autos masivo         Avisos         Comunicaciones                                                                                           | jurídicas Control de legalidad                                                                                   | BUSCAR                                   |
|                  | Despacho<br>Todos •<br>Entidad<br>Todos •                                 | Acciones de Tutela<br>Entradas al despacho                            | Publicaciones procesales Autos masivo Avisos Comunicaciones Ejiaciones Incidente de Desacato Ir                                                                                 | jurídicas <u>Control de legalidad</u> ;<br>nformes de Acumulación Notificacio                                    | BUSCAR                                   |
|                  | Despacho<br>Todos *<br>Entidad<br>Todos *<br>Especialidad                 | Acciones de Tutela<br>Entradas al despacho<br>Notificaciones por Avis | Publicaciones procesales Autos masivo Avisos Comunicaciones Ejiaciones Incidente de Desacato Ir 2 Notificaciones por Estados Oficios                                            | jurídicas Control de legalidad<br>nformes de Acumulación Notificacia<br>Remates Traslados especiales y or        | BUSCAR<br>Edictos<br>Ines<br>Idinarios   |
|                  | Despacho<br>Todos *<br>Entidad<br>Todos *<br>Especialidad<br>Todos *      | Acciones de Tutela<br>Entradas al despacho<br>Notificaciones por Avis | Autos masivo         Avisos         Comunicaciones           Ejiaciones         Incidente de Desacato         Ir           Q         Notificaciones por Estados         Oficios | jurídicas <u>Control de legalidad</u><br>nformes de Acumulación Notificació<br>Remates Traslados especiales y or | BUSCAR<br>Edictos<br>Intes<br>Irdinarios |

- 🖌 @JudicaturaCSJ
- o Consejo Superior de la Judicatura
- Consejosuperiorjudicatura
- 🖩 Rama Judicial Consejo Superior de la Judicatura
- Administrando Justicia Podcast
- Consejo Superior de la Judicatura
- www.ramajudicial.gov.co
- Calle 12 No. 7 65
- (\$) Conmutador 5658500

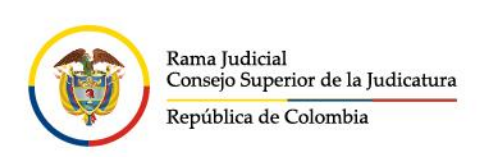

Hacer clic en el texto He olvidado mi contraseña:

|   |           |          |           |              | ama Judicial<br>onsejo Superior de la Judicatura<br>rpública de Colombia |      | República de Calomhia<br>Carta Doprena de Justicia | CONCEJO DE ESTADO | S            | Disc<br>Judi |
|---|-----------|----------|-----------|--------------|--------------------------------------------------------------------------|------|----------------------------------------------------|-------------------|--------------|--------------|
|   |           |          |           | Inicio       |                                                                          | Otra | s consultas                                        | c                 | Consulta his | tórica       |
| < | Dirección | de corre | 0         |              |                                                                          |      |                                                    |                   |              |              |
|   | usuari    | otest@   | cendoj.ra | majudicial.g | ov.co                                                                    |      |                                                    |                   |              |              |
|   | Contrasei | ĩa       |           |              |                                                                          |      |                                                    |                   |              |              |
|   |           |          |           |              |                                                                          |      |                                                    |                   |              |              |
|   | Recuér    | rdame    |           |              |                                                                          |      |                                                    |                   |              |              |

Ingresar la **Dirección de correo** institucional y el **Texto de verificación** que se muestra en la imagen, y hacer clic en **SIGUIENTE**:

| ← → | o c      |                                                                             | ales.ramajudicial.gov.co/web                    | /publicaciones- | procesales/inicio?p_ | p_id=com_li   | feray_login_web_p                              |
|-----|----------|-----------------------------------------------------------------------------|-------------------------------------------------|-----------------|----------------------|---------------|------------------------------------------------|
|     |          | 14 JUDICIAL<br>PÚBLICA DE COLOMBIA                                          |                                                 |                 |                      |               |                                                |
|     |          | Rama Judicial<br>Consejo Superior de la Judicatura<br>República de Colombia | Repúblic de Calmalia<br>Entre Sperma de Judicia |                 | CONSEIO DE ESTADO    | S             | COMISION MACIONAL DE<br>Disciplina<br>Judicial |
|     | Inicio   |                                                                             | Otras consultas                                 |                 | C                    | onsulta histo | órica                                          |
| <   | Direcció | n de correo 苯                                                               |                                                 |                 |                      |               |                                                |
|     | intrar   | net@cendoj.ramaju                                                           | dicial.gov.co                                   |                 |                      |               |                                                |
|     | 7        | <b>847</b> ₽                                                                |                                                 |                 |                      |               |                                                |
|     | Texto de | verificación 苯                                                              |                                                 |                 |                      |               |                                                |
|     | 7347     |                                                                             |                                                 |                 |                      |               |                                                |
|     | SIG      | JIENTE                                                                      |                                                 |                 |                      |               |                                                |

- 🗴 @JudicaturaCSJ
- Consejo Superior de la Judicatura
- Consejosuperiorjudicatura
- 🖩 Rama Judicial Consejo Superior de la Judicatura
- Administrando Justicia Podcast
- Consejo Superior de la Judicatura
- www.ramajudicial.gov.co
- Q Calle 12 No. 7 65
   Q Conmutador 5658500

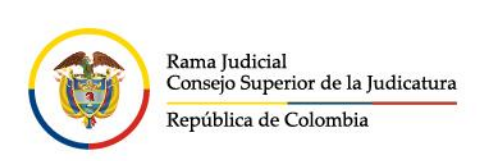

**NOTA**: Si el texto de verificación no es legible hacer clic en **refrescar Captcha** ( $\mathcal{C}$ ), ubicado al lado derecho de la imagen con el texto de verificación.

Si es la primera vez que ingresa con su usuario al portal de publicaciones procesales deberá hacer clic en **ENVIAR ENLACE PARA CAMBIAR LA CONTRASEÑA**:

| ÷          | G      | :               | publicac                                               | ionesproc                | esales.ram | ajudicial.g            | ov.co/web                          | /publica | ciones-p | orocesal | es/inicio  | ? <b>р_</b> р | _id=con  | n_lif | eray_login_we                                  |
|------------|--------|-----------------|--------------------------------------------------------|--------------------------|------------|------------------------|------------------------------------|----------|----------|----------|------------|---------------|----------|-------|------------------------------------------------|
|            | ۲      | RAMA J<br>REPÚB | JUDICIAL<br>BLICA DE <b>COL</b> C                      | DMBIA                    |            |                        |                                    |          |          |          |            |               |          |       |                                                |
|            |        | P R             | Rama Judicial<br>Consejo Superior<br>República de Colo | de la Judicatura<br>mbia |            | República<br>Carte Sag | a de Colombia<br>prema de Justicia | Ċ        |          | CONSEL   | O DE ESTAD | ō             | G        |       | comisión macional di<br>Disciplina<br>Judicial |
|            | Inicio | 0               |                                                        |                          |            | Otras co               | nsultas                            |          |          |          |            | Cor           | nsulta h | istó  | rica                                           |
| <<br>•) Ac | er     | NVIA            | AR ENLA                                                | CE PARA                  | CAMBI      | AR LA CO               | ONTRAS                             | EÑA      |          |          |            |               |          |       |                                                |

El portal de publicaciones procesales le enviará un mensaje de correo a la cuenta de correo ingresada con el enlace para el restablecimiento de contraseña:

| ← → C 😅 publicacionesproc                                                | esales.ramajudicial.gov.co/web/                | /publicaciones- | procesales/inicio?p_ | p_id=com_    | liferay_login_web_portlet_Loc | ginPortlet&p_p_lifecycle=0&p_p_s © |
|--------------------------------------------------------------------------|------------------------------------------------|-----------------|----------------------|--------------|-------------------------------|------------------------------------|
| RAMA JUDICIAL<br>REPÚBLICA DE COLOMBIA                                   |                                                |                 |                      |              |                               |                                    |
| Enna Johfid<br>Conspi Superior de la Judicatura<br>República de Colombia | Repúblice de Colonda<br>Ente Tapenes de Audria |                 | CONSEIO DE ESTADO    | 6            | Disciplina<br>Judicial        |                                    |
| Inicio                                                                   | Otras consultas                                |                 | C                    | onsulta hist | tórica                        | Novedades                          |
| Dirección de correo                                                      | Se envio                                       | ó un correo     | o electrónico        | a la dire    | ección de correo ele          | ectrónico especificada.            |
| Dirección de correo                                                      |                                                |                 |                      | _            |                               |                                    |
| usuariotest@cendoj.ramaj                                                 | udicial.gov.co                                 |                 |                      |              |                               |                                    |
| Contraseña                                                               |                                                |                 |                      |              |                               |                                    |
|                                                                          |                                                |                 |                      |              |                               |                                    |
| Recuérdame                                                               |                                                |                 |                      |              |                               |                                    |
| ACCEDER                                                                  |                                                |                 |                      |              |                               |                                    |
| <u> He olvidado mi contraseña</u>                                        |                                                |                 |                      |              |                               |                                    |

- 🖌 @JudicaturaCSJ
- Consejo Superior de la Judicatura
- Consejosuperiorjudicatura
- 🖩 Rama Judicial Consejo Superior de la Judicatura
- Administrando Justicia Podcast
  - Consejo Superior de la Judicatura
- www.ramajudicial.gov.co
- Q Calle 12 No. 7 65
   (3) Conmutador 5658500

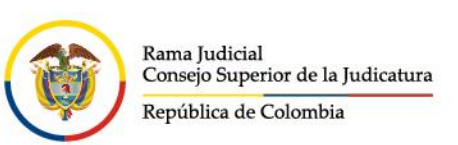

**NOTA**: Al ingresar por **segunda vez** para restablecer la contraseña, el sistema le pedirá ingresar la respuesta a la pregunta de seguridad establecida cuando ingresó por primera vez al portal de publicaciones procesales y continuar con los pasos anteriores:

| C S publicaciones                                                    | procesales.ramajudicial.gov.co/web/publicacia | ones-procesales/inicio?p_p_id=com_liferay_login_web_portlet | LoginPortlet&p_p_lifecycle=1&p_p_state= | & ★ # •         | ncógnito (3) |
|----------------------------------------------------------------------|-----------------------------------------------|-------------------------------------------------------------|-----------------------------------------|-----------------|--------------|
| Rena Judicial<br>Conego Sepeciar de la Judi<br>República de Colembia |                                               | Disciplina<br>Judicial                                      |                                         | Q Buscar        | Acc          |
| Inicio                                                               | Otras consultas                               | Consulta histórica                                          | Novedades                               |                 | Consulta de  |
| <<br>Se enviar                                                       | á un correo electrónico a intra               | net@cendoj.ramajudicial.gov.co si puede                     | responder correctamente a               | la pregunta sig | guiente.     |
| ¿Cuál es el segundo apelli                                           | ido de su padre?                              |                                                             |                                         |                 |              |
| ENVIAR ENLACE P                                                      | ARA CAMBIAR LA CONTRASEÑA                     |                                                             |                                         |                 |              |

Verificar el mensaje en la bandeja de entrada de la cuenta de correo y hacer clic en el enlace recibido:

| https://publicacionesprocesales.ramajudicial.gov.co: Cambio de Clave                                                                                                    |                                                                                                    |
|----------------------------------------------------------------------------------------------------|----------------------------------------------------------------------------------------------------|
| Pruebas Soporte Portal Pagina Web - Seccional Nivel Central<br>Para: Administrador Intranet - Seccional Nivel Central                                                                                                    |                                                                                                    |
| Señor(a): USUARIO PRUEBAS,                                                                                                    |                                                                                                    |
| Puedes restablecer tu contraseña de <u>https://publicacionesprocesales.ramajudicial.gov.co</u> en<br>https://publicacionesprocesales.ramajudicial.gov.co/c/portal/update_password?p_l_id=6098928&ticketKey=3                                                                                                    | 70917fa-d86c-ae01-6521-f02156e0c5d1                                                                                                    |
| La solicitud de una nueva contraseña se realizó desde 172.17.201.252 / 172.17.201.252.<br>Cordialmente,                                                                                                    |                                                                                                    |
| Cordialmente,<br>Soporte Portal<br>soporteportal@cendoj.ramajudicial.gov.co<br>https://publicacionesprocesales.ramajudicial.gov.co                                                                                                    |                                                                                                    |
| AVISO DE CONFIDENCIALIDAD: Este correo electrónico contiene información de la Rama Judicial de Colombia<br>lo recibió por error comuniquelo de inmediato, respondiendo al remitente y eliminando cualquier copia que<br>destinatario, no podrá usar su contenido, de hacerlo podría tener consecuencias legales como las contenidas<br>todas las que le apliquen. Si es el destinatario, le corresponde mantener reserva en general sobre la informaci<br>archivos adjuntos, a no ser que exista una autorización explícita. Antes de imprimir este correo, considere si er<br>que puede guardarlo como un archivo digital. | a. Si no es el destinatario de este correo y<br>pueda tener del mismo. Si no es el<br>sen la Ley 1273 del 5 de enero de 2009 y<br>ión de este mensaje, sus documentos y/o<br>es realmente necesario hacerlo, recuerde |

#### Ingresar la nueva contraseña en los campos habiliatados por el sistema y hacer clic en GUARDAR:

- ØJudicaturaCSJ
- Consejo Superior de la Judicatura
- Consejosuperiorjudicatura
- 🖩 Rama Judicial Consejo Superior de la Judicatura
- www.ramajudicial.gov.co
   Calle 12 No. 7 65
- (\$) Conmutador 5658500
- Administrando Justicia Podcast
- Consejo Superior de la Judicatura

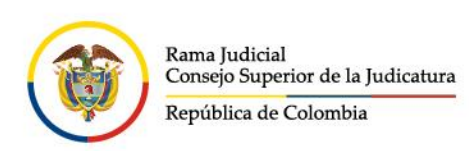

| 😄 publicacionesprocesales.ramajuc                                           | dicial.gov.co/c/portal/update_pas          | sword        |                        | େ         |
|-----------------------------------------------------------------------------|--------------------------------------------|--------------|------------------------|-----------|
| ama Judicial.<br>Epublica de Colombia                                       |                                            |              |                        |           |
| Rena Joshidi<br>Consept Septement de la Judicatura<br>República de Colombia | Indiana de Canadas<br>Sen Taxana de Antala |              | Disciplina<br>Judicial | (         |
| Ot                                                                          | tras consultas                             | Consulta his | itórica                | Novedades |
|                                                                             | Cambiar contr                              | aseña        |                        |           |
|                                                                             | Contraseña<br><br>Confirmación             |              |                        |           |
|                                                                             | GUARDAR                                    |              |                        |           |

Finalmente se encuentra registrado en el nuevo portal de publicaciones procesales (<u>https://publicacionesprocesales.ramajudicial.gov.co/</u>), debe hacer clic en la parte superior izquierda de la pantalla, opción menú para iniciar con las publicaciones procesales:

| C 😫 publicad                                                                          | ionesprocesales.        | ramajudicial.gov.co/web/publicacion                                                                                                    | es-procesales                                                                                                    |                                                                                                    | \$\$ \$                                  | at mendano (1)                                                  |
|---------------------------------------------------------------------------------------|-------------------------|----------------------------------------------------------------------------------------------------|----------------------------------------------------------------------------------------------------|----------------------------------------------------------------------------------------------------|------------------------------------------|-----------------------------------------------------------------|
|                                                                                       | D                       |                                                                                                    |                                                                                                    |                                                                                                    |                                          |                                                                 |
| Room dated on.<br>Revised A 16 City                                                   |                         |                                                                                                    |                                                                                                    |                                                                                                    |                                          |                                                                 |
| Rema Jacksel<br>Canado Seperiar<br>República de Col                                   | to la Judianasa<br>mbia | 💓 Manana 🔘                                                                                                    | Disciplina<br>Judicial                                                                                                    |                                                                                                    | <b>Q</b> Buscar                          |                                                                 |
|                                                                                       |                         |                                                                                                    |                                                                                                    | Noverlades                                                                                                    |                                          | Consulta de pr                                                  |
| inicio<br>aí encontrará toda                                                          | la informació           | Otras consultas<br>ón de los procesos judiciales<br>"Consulta his                                                                                      | s a partir del 14 de mayo de 2024, para consulta<br>stórica" ubicada en el menú superior de esta pá                                                                                                    | s sobre información anterior<br>gina. O <u>VER VIDEO</u>                                                                         | r a esta fecha,                          | , por favor diríjase                                            |
| inicio<br>ií encontrará toda                                                          | la informació           | Otras consultas<br>ón de los procesos judiciales<br>"Consulta his                                                                                      | s a partir del 14 de mayo de 2024, para consultas<br>stòrica" ubicada en el menú superior de esta pá<br>Publicaciones procesale                                                                                                    | s sobre información anterior<br>gina. O <u>VER VIDEO</u><br>25                                                                   | r a esta fecha,                          | , por favor diríjase                                            |
| Inicio<br>Ií encontrará toda                                                          | la informació           | Otras consultas<br>ón de los procesos judiciales<br>"Consulta his                                                                                      | s a partir del 14 de mayo de 2024, para consultas<br>tórica" ubicada en el menú superior de esta pár<br>Publicaciones procesale                                                                                                    | s sobre información anterior<br>gina. O <u>VER VIDEO</u><br>25                                                                   | r a esta fecha,                          | , por favor dirijase                                            |
| Inicio<br>Jí encontrará toda<br>Despacho<br>Todos                                     | la informació           | Otras consultas<br>ón de los procesos judiciales<br>"Consulta his                                                                                      | s a partir del 14 de mayo de 2024, para consultas<br>stórica" ubicada en el menú superior de esta pár<br>Publicaciones procesale                                                                                                    | s sobre información anterior<br>gina. O <u>VER VIDEO</u><br>25                                                                   | r a esta fecha,                          | por favor diríjase<br>BUSCA                                     |
| Inicio<br>Jí encontrará toda<br>Despacho<br>Todos<br>Entidad                          | la informació           | Otras consultas<br>ón de los procesos judiciales<br>"Consulta his<br><u>Acciones de Tutela</u>                                                         | Canadra nacional<br>sa partir del 14 de mayo de 2024, para consultas<br>tórica" ubicada en el menú superior de esta pár<br><b>Publicaciones procesale</b><br><u>Autos masivo</u> <u>Avísos</u> <u>Comunicacion</u>                                                                                       | s sobre información anterior<br>gina. VER VIDEO<br>25<br>nes jurídicas Control de                                                | r a esta fecha,                          | por favor diríjase<br>BUSC/<br>Edictos                          |
| Inicio<br>Jí encontrará toda<br>Despacho<br>Todos<br>Encidad<br>Todos                 | la informació           | Otras consultas<br>ón de los procesos judiciales<br>"Consulta his<br><u>Acciones de Tutela</u><br><u>Entradas al despacho</u>                          | Canadra nacionea<br>s a partir del 14 de mayo de 2024, para consultar<br>stórica" ubicada en el menú superior de esta pár<br><b>Publicaciones procesale</b><br><u>Autos masivo</u> <u>Avísos Comunicacion</u><br>a <u>Eljaciones Incidente de Desacato</u>                                               | s sobre información anterior<br>gina. VER VIDEO<br>25<br>nes jurídicas Control de<br>Informes de Acumulación                     | r a esta fecha,<br>Legalidad<br>Notifica | por favor diríjase<br>BUSC/<br>Edictos<br>ciones                |
| Inicio<br>Jí encontrará toda<br>Despacho<br>Todos<br>Entidad<br>Todos<br>Especialidad | la informació           | Otras consultas<br>ón de los procesos judiciales<br>"Consulta his<br><u>Acciones de Tutela</u><br><u>Entradas al despacho</u><br>Notificaciones por Av | Canadra naciones<br>sa partir del 14 de mayo de 2024, para consultas<br>tórica" ubicada en el menú superior de esta pár<br><b>Publicaciones procesale</b><br><u>Autos masivo</u> <u>Avisos</u> <u>Comunicacion</u><br><u>a Eljaciones Incidente de Desacato</u><br>so Notificaciones por Estados Oficios | s sobre información anterior<br>gina. VER.VIDEO<br>25<br>nes.jurídicas Control de<br>Informes de Acumulación<br>Remates Traslado | a esta fecha,                            | por favor dirijase<br>BUSC/<br>Edictos<br>ciones<br>cordinarios |

- 🗴 @JudicaturaCSJ
- Consejo Superior de la Judicatura
- Consejosuperiorjudicatura
- www.ramajudicial.gov.co
- 🔵 Calle 12 No. 7 65
- (\$) Conmutador 5658500
- 🖩 Rama Judicial Consejo Superior de la Judicatura
- Administrando Justicia Podcast
- Consejo Superior de la Judicatura

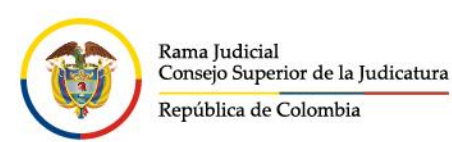

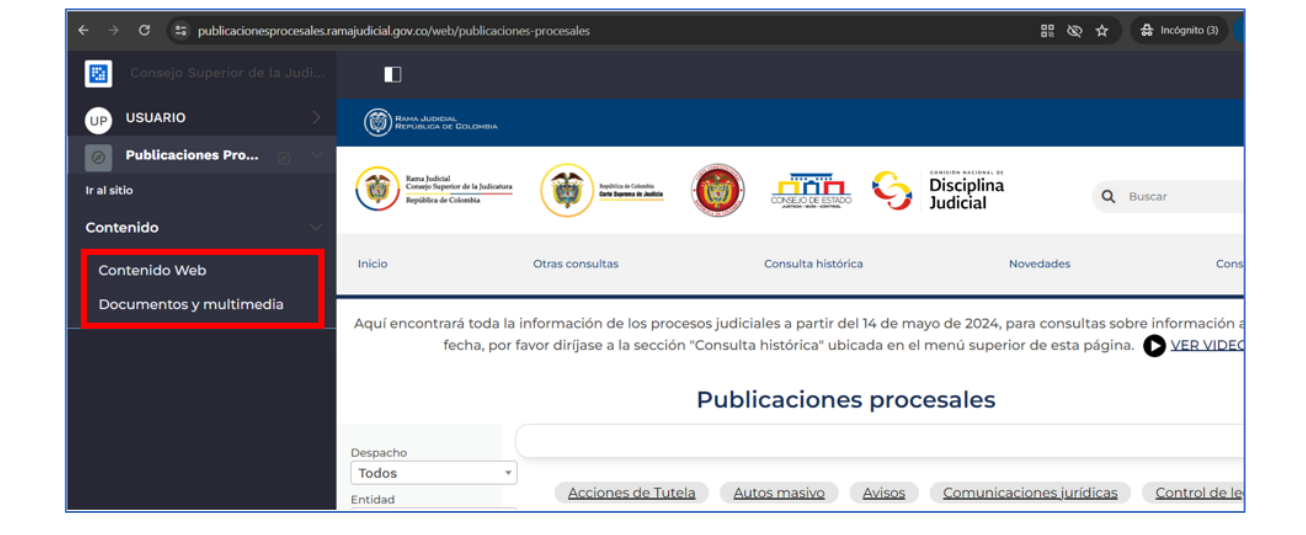

- 🖌 @JudicaturaCSJ
  - Consejo Superior de la Judicatura
  - Consejosuperiorjudicatura
  - 🖩 Rama Judicial Consejo Superior de la Judicatura
  - Administrando Justicia Podcast
  - Consejo Superior de la Judicatura

www.ramajudicial.gov.co

- (\$) Conmutador 5658500